# Remote Data Logging: Quick Start

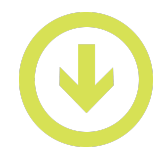

This is a general procedure for conducting a remote data logging experiment with Vernier Go Direct<sup>®</sup> sensors.

We recommend doing a short Trial Run (p2) to troubleshoot any setup issues before you carry out your own investigation.

# 1. Launch Graphical Analysis.

Vernier Graphical Analysis® app is used to set up remote logging and retrieve data.

- Graphical Analysis is a progressive web app (PWA). To open the app, open the **Chrome browser** and navigate to <a href="https://graphicalanalysis.app/">https://graphicalanalysis.app/</a>
- You can also install the Graphical Analysis app. Visit vernier.com/downloads/graphical-analysis/

## 2. Connect and set up your sensor via Bluetooth.

- Make sure your battery is fully charged before starting the experiment.
- Connect your sensor via Bluetooth<sup>®</sup> wireless technology. For more info: <u>vernier.com/start-go-direct</u>
- If your sensor has multiple channels that you want to use, click Sensor Setup,  $\wedge$ , then click SENSOR CHANNELS.

## 3. Set up remote logging.

Selecting appropriate data-collection settings for a remote logging investigation is vital for success.

- a. Click Mode to open Data Collection Settings.
- b. Adjust the following for your investigation:
  - Time units
  - Rate
  - End collection duration
- c. Set Remote Logging to Enabled.
- d. Click Done.

#### 4. Carry out your investigation.

When you are ready to start data logging, click Start Logging.

- Data logging starts immediately. Your sensor has been disconnected automatically.
- It is safe to close Graphical Analysis; you do not need to save the file.
- An LED on the sensor gives you information about the data-collection state:
  - Data being collected (green, double flash)
  - Waiting for trigger (green, red)
  - Data collection complete (orange, double flash)

#### 5. Retrieve data.

Note: You can reconnect the sensor anytime to download the data-no need to wait for data collection to end.

- a. Launch Graphical Analysis and connect the sensor via Bluetooth or USB (USB is recommended if there is a large amount of data).
- b. Graphical Analysis will recognize that data have been stored on the sensor. Click **Retrieve and Clear** to download the data. Data can only be downloaded one time. To share the data with others, save and share the Graphical Analysis file.

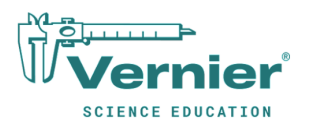

#### **Advanced Settings**

For some experiments, such as using an accelerometer to investigate a rocket launch, you will want to zero the sensor and start data logging after a trigger.

Learn more: www.vernier.com/ga-manual

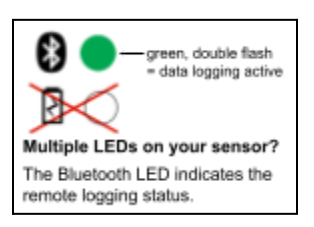

# Remote Data Logging: Trial Run

We encourage you to take 5–10 minutes to run through the following procedure. A trial run of the workflow will help you feel more confident when setting up your own investigation.

The procedure works with any Vernier Go Direct sensor that is remote-logging capable O (look on the sensor label for the symbol to know if your sensor is remote capable).

- 1. Launch Graphical Analysis on your computer, Chromebook, or mobile device.
- 2. Connect your sensor via Bluetooth.
- 3. Set up a trial run:
  - a. Click Mode to open Data Collection Settings.
  - b. Change Rate to **10** samples/s.
  - c. Set End Collection to after **60** s duration.
  - d. Set Remote Logging to **Enabled**.
  - e. Click Done.

Next, you will log and retrieve data. Read through step 4 to familiarize yourself with the procedure before you start. To measure a change with your sensor, you may need a few materials (e.g., salinity: a beaker with tap water).

- 4. Use your sensor to log data:
  - a. Click Start Logging.
  - b. Note the LED on your sensor is flashing double green, indicating data are being collected.
  - c. Close Graphical Analysis (in Chrome close the Graphical Analysis tab).
  - d. Click Don't Save; you do not need to save the file.
  - e. Do something that will register as a change with your sensor such as
    - Weather: Blow on the propeller.
    - $\circ$   $\;$  Accelerometer: Toss the sensor into the air.
    - $\circ$   $\quad$  Temperature: Hold the tip of the sensor in the palm of your hand.
  - f. Note when the LED begins flashing double orange, indicating data collection is complete. For the purposes of the trial run, it is okay if no change has been measured; there will be data to download.
- 5. Retrieve the data:
  - a. Launch Graphical Analysis and connect your sensor via USB or Bluetooth.
  - b. Click Retrieve and Clear to download the data.

For additional support, visit vernier.com/remote-logging

| Data Collection Settings |                                                             |
|--------------------------|-------------------------------------------------------------|
| Mode                     | Time Based                                                  |
| Time Units               | S T                                                         |
| Rate<br>ତ<br>Interval    | 10         samples/s           0.1         s/sample         |
| Start Collection         | <ul> <li>Manually</li> <li>On a triggering event</li> </ul> |
| End Collection           | After 60 s duration     Manually                            |
| Total samples            | 601 / 521216                                                |
| Remote Logging 🛈         | O Disabled   Enabled                                        |
| Data Marking 🛈           | Disabled     Disabled                                       |